## 橘子支付停車繳費步驟

GAMA PAY

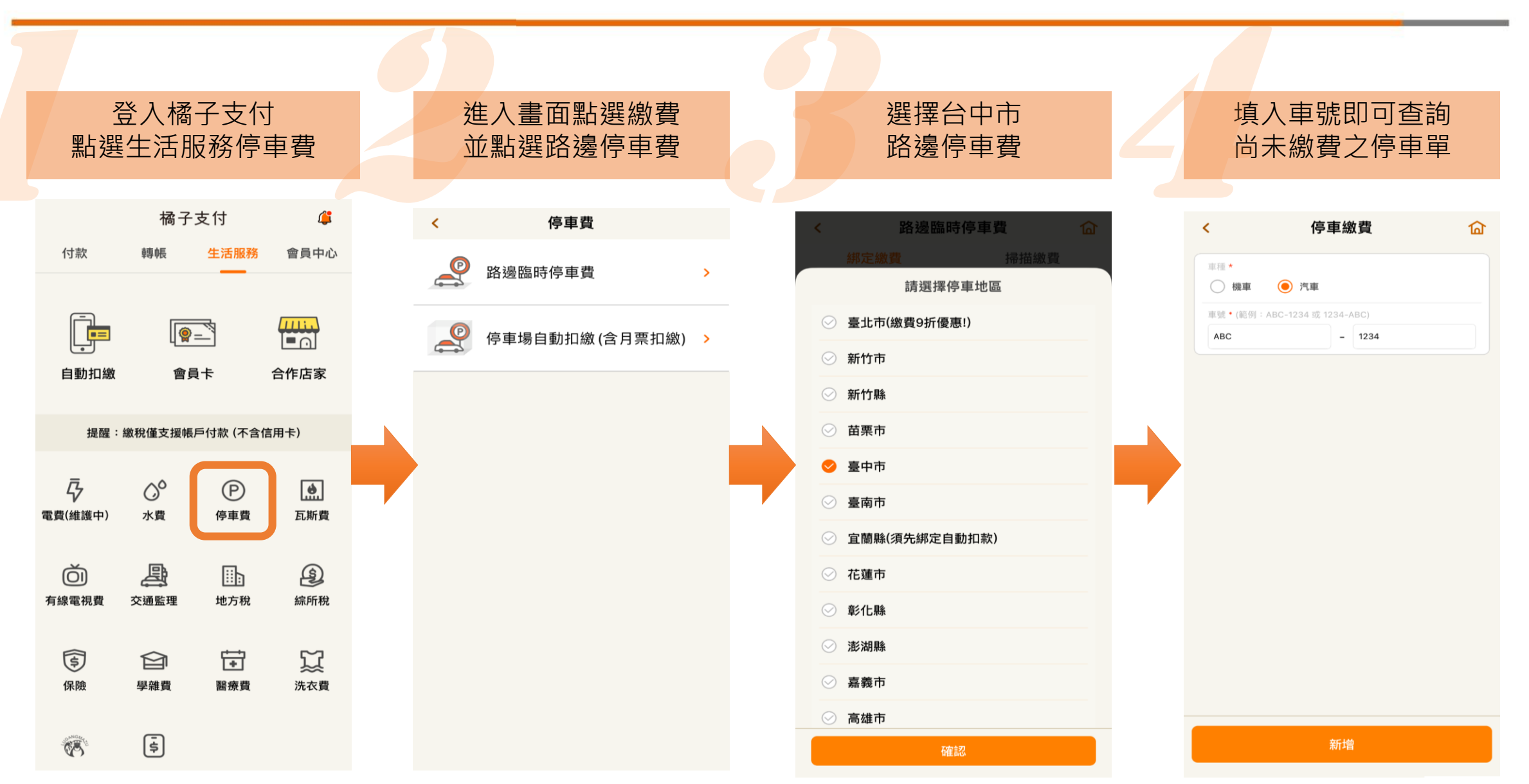

客服專線: 02-2192-6100 選5-橘子支付 客服信箱: CS@Service.gamapay.com.tw

橘子支付車號綁定步驟

## 車號綁訂

會員可選擇不同縣市的路邊停車,並可選擇『新增 「綁定車號』,輸入綁訂車號,送出後綁定結果另行」 通知。

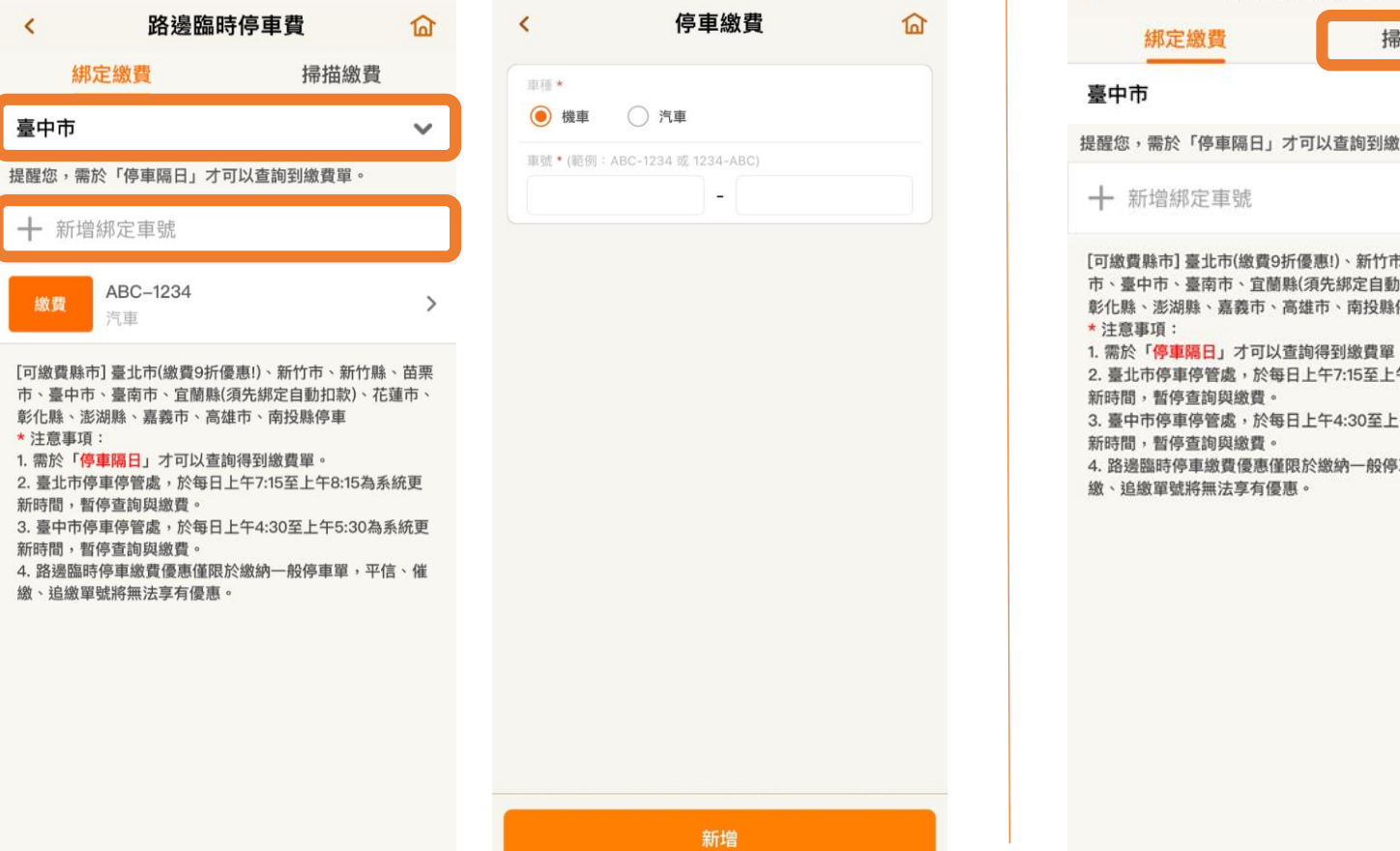

## 掃描繳費

點選掃描繳費單,可掃描條碼進行繳費

| <                                                                                                    | 路邊臨時        | 停車費      | ធ                               | <   |
|----------------------------------------------------------------------------------------------------|-------------|----------|---------------------------------|-----|
|                                                                                                    | 绑定繳費        | 掃描繳費     | t                               |     |
| 臺中市                                                                                                    |             |          | ~                               | 臺中ī |
| 是醒您,                                                                                                    | 需於「停車隔日」才可! | 以查詢到繳費單。 |                                 | ſ   |
| 十新                                                                                                    | 增綁定車號       |          |                                 |     |
| <ul> <li>[可繳費縣市]臺北市(繳費9折優惠!)、新竹市、新竹縣、苗栗<br/>市、臺中市、臺南市、宣蘭縣(須先绑定自動扣款)、花蓮市、<br/>彰化縣、澎湖縣、嘉義市、高雄市、南投縣停車</li> <li>*注意事項:</li> <li>1. 需於「停車隔目」才可以查詢得到繳費單。</li> <li>2. 臺北市停車停管處,於每日上午7:15至上午8:15為系統更<br/>新時間,暫停查詢與繳費。</li> <li>3. 臺中市停車停管處,於每日上午4:30至上午5:30為系統更<br/>新時間,暫停查詢與繳費。</li> <li>4. 路邊臨時停車繳費優惠僅限於繳納一般停車單,平信、催<br/>繳、追繳單號將無法享有優惠。</li> </ul> |             |          | 陰、苗栗、<br>系統更<br>系統更<br>更<br>低、催 |     |

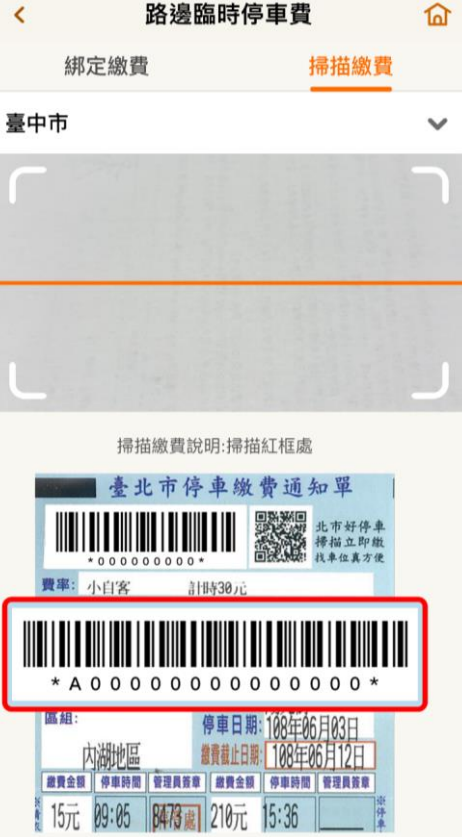

客服專線: 02-2192-6100 選5-橘子支付 客服信箱: CS@Service.gamapay.com.tw